# **き テキカク** ご利用マニュアル

## ハイパフォーマー向け診断受検依頼

2023/08 ver1.0

manual\_4\_1\_high-performer-exam

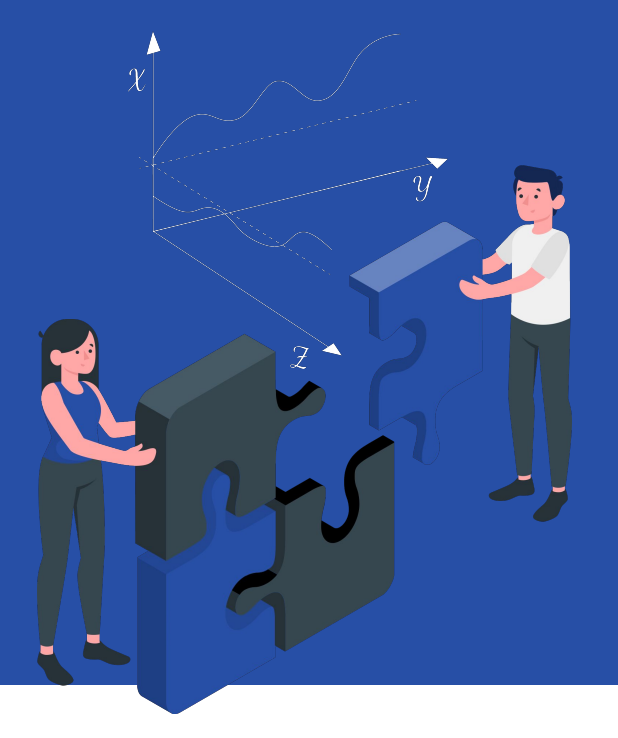

|   | <b>№</b> テキカク    |                  | 0 ®~      | 【アドノ  | 「イス】<br>話とハイパフォーマー設定された従業員を比較す |
|---|------------------|------------------|-----------|-------|--------------------------------|
|   | <b>ホーム</b><br>採用 | ×                | <b>A</b>  | るため   | のに必要な検査です。                     |
|   | 候補者受検依頼一覧        | 新卒採用             | 中途採用      |       |                                |
|   | 候補者一覧            | 公開中の受検依頼         | 公開中の受検依頼  |       | 音]                             |
|   | 組織               | 0                | 0         |       | あ】<br>吕の柱側を加えための栓本です           |
| Г | 従業員受検依頼一覧        |                  | U         | •1化末  | 貝の特徴を知るための快重で9。                |
|   | 従業員一覧            | <u>○</u> , 受検者一覧 | ○, 受検者一覧  | 候 佣 者 | ないなく従業貝に依頼して美施します。             |
|   | ミライ組織設定          | □ 受検依頼一覧         | □ 受検依頼一覧  | ・候補   | 者のレポート画面で結果を表示するには、「ハイ         |
|   | ハイパフォーマー設定       |                  |           | パフォ   | ーマー設定」が必要です。                   |
|   | 設定               |                  |           |       |                                |
|   | タグ管理             | 受検者名で検索する 姓を入力   | 名を入力 Q 検察 |       |                                |
|   | メールテンプレート管理      |                  |           | サイド   |                                |
|   |                  |                  |           | 「従業   | 員受検依頼一覧」をクリックします。              |
|   |                  | ご利用の流れ           |           |       |                                |
|   |                  |                  |           |       |                                |
|   |                  | 組織、従業員を知る        | 候補者と比較する  |       |                                |
|   |                  |                  |           |       |                                |

2

| <b>№</b> テキカク   |                                    | Ø 8×                       |
|-----------------|------------------------------------|----------------------------|
| ホーム > 従業員受検依頼一覧 |                                    |                            |
| ホーム             | ● 354 ● 受検依頼一覧                     | 十 新規作成                     |
| 採用 候補者受検依頼一覧    |                                    | 従業員向けには2種類の検査があります。詳細を開く > |
| 候補者一覧           | まだ受検依頼が作成されていません。<br>新規作成から始めましょう。 |                            |
| 組織              |                                    |                            |
| 従業員受検依頼一覧       |                                    |                            |
| 従業員一覧           |                                    |                            |
| ミライ組織設定         |                                    |                            |
| ハイパフォーマー設定      |                                    |                            |
| 設定              |                                    |                            |
| タグ管理            |                                    |                            |
| メールテンプレート管理     |                                    |                            |
|                 |                                    |                            |
|                 |                                    |                            |
|                 |                                    |                            |
|                 |                                    |                            |

右上の「新規作成」ボタンを押します。

| 🌆 テキカク                         |                                                                                                    | Ø ®~                                      |
|--------------------------------|----------------------------------------------------------------------------------------------------|-------------------------------------------|
| ホーム > 従業員受検依頼一覧                |                                                                                                    |                                           |
| <b>ホーム</b><br>採用               | ● 健康● 受検依頼一覧                                                                                                    | <u>+ 新規作成</u><br><u> </u> 全 があります。詳細を開く 〜 |
| 候補者受使依賴一覧候補者一覧                 | 従業員にどちらの受検を依頼しますか?                                                                                                    |                                           |
| 組織<br>従業員受検依頼一覧                |                                                                                                    |                                           |
| 従業員一覧<br>ミライ組織設定<br>ハイパフォーマー設定 | <ul> <li>組織サーベイ</li> <li>組織数型や文化、従業員価値額などの<br/>傾向がらかります。(154間)</li> <li>※候補者と組織のマッチ度判定に必要です。</li> <li>パイパフォーマー内け診断</li> <li>税工の内けたの方</li> <li>※パイパフォーマー比較に必要です。</li> </ul> |                                           |
| 設定<br>タグ管理                     | キャンセル                                                                                                    |                                           |
| メールテンプレート管理                    |                                                                                                    |                                           |
|                                |                                                                                                    |                                           |

#### 「ハイパフォーマー向け診断」をクリックします。

| 54 テキカク                                                       |                               |                                                                  | 0  | ® ~ |   |
|---------------------------------------------------------------|-------------------------------|------------------------------------------------------------------|----|-----|---|
| ホーム > 従業員受検依頼一覧 > 受検依頼登                                       | 登録                            |                                                                  |    |     |   |
| ホーム<br>採用<br>候補者受検依頼一覧<br>(探羅員)                               | 3                             | (① ハイバフォーマー向け診断                                                  |    |     | ^ |
| 候補者一覧<br>組織                                                   | <b>用受検依頼タイトル 必須</b><br>(文字まで) | テキカク内でのみ表示するタイトルです。受検者には見えません。例)2023新卒採用<br>管理用受検依頼タイトル          |    |     | l |
| 従業員受検依頼一覧     管理/       従業員一覧     管理/       (2005)     (2005) | <b>I用メモ</b><br>(文字まで)         | テキカク内でのみ表示するメモです。受検者には見えません。                                     |    |     |   |
| ミライ組織設定                                                       |                               | 管理用メモ                                                            |    |     |   |
| ハイバフォーマー設定 マッ:                                                | チ度判定組織サーベイ                    | 受検者とのマッチ度判定に使用する組織サーベイを選択してください。<br>単純小印刷料ーベイル時用を単同1 ±+<br>キャンセル | 登録 | する  | 1 |
| ツワ官理                                                          |                               |                                                                  |    |     | Ļ |

必要項目を入力し、「登録する」ボタンを押します。

| 54 テキカク                         |                               |                |       | 0 Q~ |
|---------------------------------|-------------------------------|----------------|-------|------|
| ホーム > 従業員受検依頼一覧                 | > 受検依頻登録                      |                |       |      |
| ホーム<br>採用<br>候補者受検依頼一覧<br>候補者一覧 | 受機結果解示設定                      |                |       | ĺ    |
| 組織<br>従業員受検依頼一覧                 | <b>受検者向けタイトル</b><br>(100文字まで) | 受検依頼の登録が完了しました | 5#    |      |
| 従業員一覧                           |                               |                |       |      |
| ミライ組織設定                         |                               |                |       |      |
| ハイパフォーマー設定                      |                               |                |       |      |
|                                 |                               |                | キャンセル | 登録する |
| タグ管理                            |                               |                | 4000  | ,    |

「受検依頼詳細へ」ボタンを押して、 詳細の設定を進めます。

| ホーム ) 従業員交換改績一覧           ホーム           ホーム | > 交換防病詳細<br>く 戻る                                                                                                    | 0 8-                               | 【アドバイス】<br>・回答開始日、終了日の変更は「受検依頼編集」ボタン<br>を押してください。    |
|---------------------------------------------|----------------------------------------------------------------------------------------------------|------------------------------------|------------------------------------------------------|
| 候補者受検依顧一覧<br>候補者一覧<br>組織                    | <b> 変集員     受検依頼詳細</b> <sup>(1)</sup> <sup>(1)</sup> <sup></sup> | 受検広局編集                             |                                                      |
| 従業員受検依頼一覧<br>従業員一覧<br>ミライ組織設定<br>ハイバフォーマー設定 | 2023年夏採用<br>マッチ度判定組織サーベイ 選択されていません マッチ度判定部署 全社 依頼期間 2023/08/20~2023/08/25<br>マッチ度集計                                                                                                    |                                    |                                                      |
| 設定 タグ管理                                     | 実施の流れ                                                                                                    |                                    |                                                      |
| メールテンプレート管理                                 |                                                                                                    | <ul> <li>受快済</li> <li>-</li> </ul> | ハイパフォーマー向け診断を依頼する従業員を選択し<br>ます。<br>「従業員を選択」ボタンを押します。 |

7

### ハイパフォーマー向け診断受検依頼

| <b>№</b> テキカク                                       |                                                  |                                                           |                                        |                          |        |     | 0 8-                |
|-----------------------------------------------------|--------------------------------------------------|-----------------------------------------------------------|----------------------------------------|--------------------------|--------|-----|---------------------|
| ホーム > 従業員受検依頼一覧                                     | 覧 > 受検依頼詳細 > 従業員選                                | 星织                                                        |                                        |                          |        |     |                     |
| ホーム<br>採用<br>候補者受除飲料一覧<br>候補者一覧<br>組織<br>(栄業県受給体額一覧 | 部署 選択してくだ<br>キーフード 従業員<br>ハイパフォーマー<br>※従業員の追加・編集 | さい ◇ 役職 3<br>動善号、氏名、メールアドレスT<br>】 ★設定済<br>はは、共通管理の「従業員設定」 | 8駅してください ~<br>の検索できます<br>から行ってください。追加・ | 職種<br>選択して<br>編集には共通管理者の | ください 〜 | 条件を | 2リア Q 検索する          |
| 從来員 交校 松和一覧<br>従業員 一覧                               | 全3件中 1~3 件を表                                     | 示                                                         |                                        |                          |        |     | < 1 >               |
| ミライ組織設定                                             | □ 従業員番号 :                                        | 氏名                                                        | 部署。                                    |                          | 役職     | 職種  |                     |
| ハイバフォーマー設定                                          |                                                  | テキカク太郎<br>tekikaku.mail.01@lafool.co.jp                   | UX推進部                                  |                          | -      |     | 選択解除                |
| タグ管理                                                | -                                                | テキカク花子 ★<br>tekikaku.mail.02@lafool.co.jp                 | UX推進部                                  |                          | 1.51   |     | 選択解除                |
| メールテンプレート管理                                         |                                                  | テキカクー郎<br>tekikaku.maii.03@lafool.co.jp                   | UX推進部                                  |                          | 151    | -   | 選択解除                |
|                                                     | 全3件中 1~3 件を表                                     | <i>π</i>                                                  |                                        |                          |        |     | $\langle 1 \rangle$ |
|                                                     |                                                  |                                                           |                                        |                          |        | ++> | ノセル 設定する            |

受検を依頼したい従業員にチェックし、「設定する」ボ タンを押します。

5. テキカク

| 5 | 7 | ŧ | 77 | 7 |
|---|---|---|----|---|
|---|---|---|----|---|

| き テキカク                               |                                                                                                    | 0 ®~               |
|--------------------------------------|----------------------------------------------------------------------------------------------------|--------------------|
| ホーム > 従業員受検依頼一覧                      | 1 > 受使依頼評細                                                                                                    |                    |
| ホーム<br>採用<br>候補者受検依頼一覧               | く 戻る                                                                                                    |                    |
| 組織                                   | 公開前 公開中 公開終了                                                                                                    | ∠ 受検依頼編集           |
| 従業員受検依頼一覧                            | 2023年夏採用                                                                                                    |                    |
| 従業員一覧<br>ミライ組織設定<br>ハイパフォーマー設定<br>設定 | マッチ度判定組織サーベイ 選択されていません マッチ度判定部署 全社 依頼期間 2023/08/20~2023/08/25                                                                 |                    |
| タグ管理                                 | 実施の流れ                                                                                                    |                    |
| メールテンプレート管理                          | ぐ<br>従業員選択<br>1人<br>化業員を選択             ぐ<br>び類メール株送信<br>1/1人<br>が類メール株成           →<br>1/1人<br>リマインド作成           →<br>リマインド作成 | 受线消<br>受线消<br>0/1人 |

従業員選択が完了したら、従業員に依頼メールを送り ます。 「依頼メール作成」をクリックします。

### ハイパフォーマー向け診断受検依頼

| 🌆 テキカク                                                                            |                                            |                                                                                                    | 0 ®~   |
|-----------------------------------------------------------------------------------|--------------------------------------------|----------------------------------------------------------------------------------------------------|--------|
| ホーム > 従業員受検依頼一覧                                                                   | ( > 受検依頼詳細 > 受検依頼メール作成                     | 1                                                                                                    |        |
| <ul> <li>ホーム</li> <li>契用</li> <li>候補者受除依頼一覧</li> <li>候補者一覧</li> <li>組織</li> </ul> | < 戻る<br>(282) 受検依頼メ<br>2023年夏編用<br>送信内容を作成 | 一ル作成 ③ ハイパフォーマー向け診断                                                                                                    |        |
| 従業員受検依頼一覧<br>従業員一覧                                                                | メールテンプレート選択                                | 【ハイバフォーマー向け診断】受検依頼メールテンプレート(デフォルト)                                                                                                    | ×      |
| ミライ組織設定<br>ハイバフォーマー設定                                                             | メール件名 🔯                                    | 【テキカク】 個人サーベイ回答のお願い ((%受検回答期間終了日%)まで)                                                                                                    |        |
| 設定<br>タグ管理<br>メールテンプレート管理                                                         | Х—Л/ФХ 🚺                                   | (%名前%)様<br>採用適性装置の結果の積度向上に向けた取り組みとして、<br>従業員の皆様にアンケートへのご回答をお願いしております。<br>アンケートに回答いただくことで、従業員の皆様の特性を分析し、<br>自社に最適な人材採用の実現を目指しております。<br>お忙しい中大変恐縮ではこざいますが、<br>皆様の資産なご意見とご協力を賜りますようお願い申し上げます。<br>何卒、よるしくお願いいたします。 |        |
|                                                                                   |                                            | キャンセル                                                                                                    | 送信先を選択 |

送信するメールの内容を作成します。 メール本文には変数を使用できます。

次に「送信先を選択」ボタンを押します。

| 5 | 7 | ŧ | 77 | 7 |  |
|---|---|---|----|---|--|
|---|---|---|----|---|--|

| 🌆 テキカク                                                                    | <u>ଡ</u> ୁ                                                                                                    |
|---------------------------------------------------------------------------|----------------------------------------------------------------------------------------------------|
| ホーム > 従業員受検依頼一覧                                                           | ٤ > 受领依照詳細 > 受领依照メール作成 > 送信先を選択                                                                                                    |
| ホーム<br>採用<br>候補者受検依頼一覧<br>候補者一覧                                           | く 戻る<br>(世末1) 受検依頼メール作成 ① ハイパフォーマー向け診断<br>2023年夏採用<br>送信先を選択                                                                                                    |
| <ul> <li>組織</li> <li>従業員受検依頼一覧</li> <li>従業員一覧</li> <li>ミライ組織設定</li> </ul> | ハイパフォーマー向け診断の実施にあたり、ハイパフォーマー向け診断の対象者となった従業員全員に受検依頼メールを<br>送信する場合は「全員に送信する」を押してください。個別に選択する場合は、一覧からチェックボックスで選択し、<br>「受検依頼メールを送信」ボタンを押してください。<br>※受検依頼メールを送信するには、従業員のメールアドレス登録が必要です。 |
| ハイパフォーマー設定<br>設定<br>タグ管理<br>メールテンプレート管理                                   | 検索条件<br>キーワード 従業員番号、氏名、メールアドレスで検索できます ステータス ☑ 依頼前 □ 未受検<br>条件をクリア Q 検索                                                                                                    |
|                                                                           | 該当する従業員はいません<br>キャンセル 送信内容作成に戻る 受検依頼メールを送信                                                                                                    |

「従業員選択」で設定した従業員全員に依頼メールを 送信したい場合、「全員に送信する」を押してくださ い。

【ご注意】 確認画面確定後、メールは即時送信されます。 取り消しはできかねますのでご了承ください。

### ハイパフォーマー向け診断受検依頼

| 54 テキカク                                       |                                             |                                    |                               | 0 8-                            |
|-----------------------------------------------|---------------------------------------------|------------------------------------|-------------------------------|---------------------------------|
| ホーム > 従業員受検依頼一覧 > 受検依頼詳細 > 受検依頼メール作成 > 送信先を選択 |                                             |                                    |                               |                                 |
| ホーム<br>採用<br>候補者受検依頼一覧<br>候補者一覧<br>組織         | ** 文傑歌頼メールを透信するに<br>検索条件<br>キーワード 従業員番号、氏名、 | は、従来員のメールアドレス登録か<br>メールアドレスで検索できます | ぬ愛です。<br>ステータス ☑ 依頼前          | □ 未受検<br>条件をクリア     Q <b>検察</b> |
| 従業員受検依頼一覧                                     |                                             |                                    |                               |                                 |
| 従業員一覧                                         | 全2件中 1~2 件を表示                               |                                    |                               | $\langle 1 \rangle$             |
| ミライ組織設定                                       | ( 従業員番号                                     | 氏名                                 | メールアドレス 🗧                     | ステータス 🌣                         |
| ハイパフォーマー設定                                    | -                                           | テキカク太郎                             | tekikaku.mail.01@lafool.co.jp | 依頼前                             |
| 設定                                            | -                                           | テキカクー郎                             | tekikaku.mail.01@lafool.co.jp | 依額前                             |
| タグ管理                                          | 全2件中 1~2 件を表示                               |                                    |                               | < 1 >                           |
| メールテンプレート管理                                   |                                             |                                    |                               |                                 |
|                                               |                                             |                                    | キャンセル 送信内容作成に戻                | 受検依頼メールを送信                      |

個別で選択して依頼メールを送信することも可能で す。